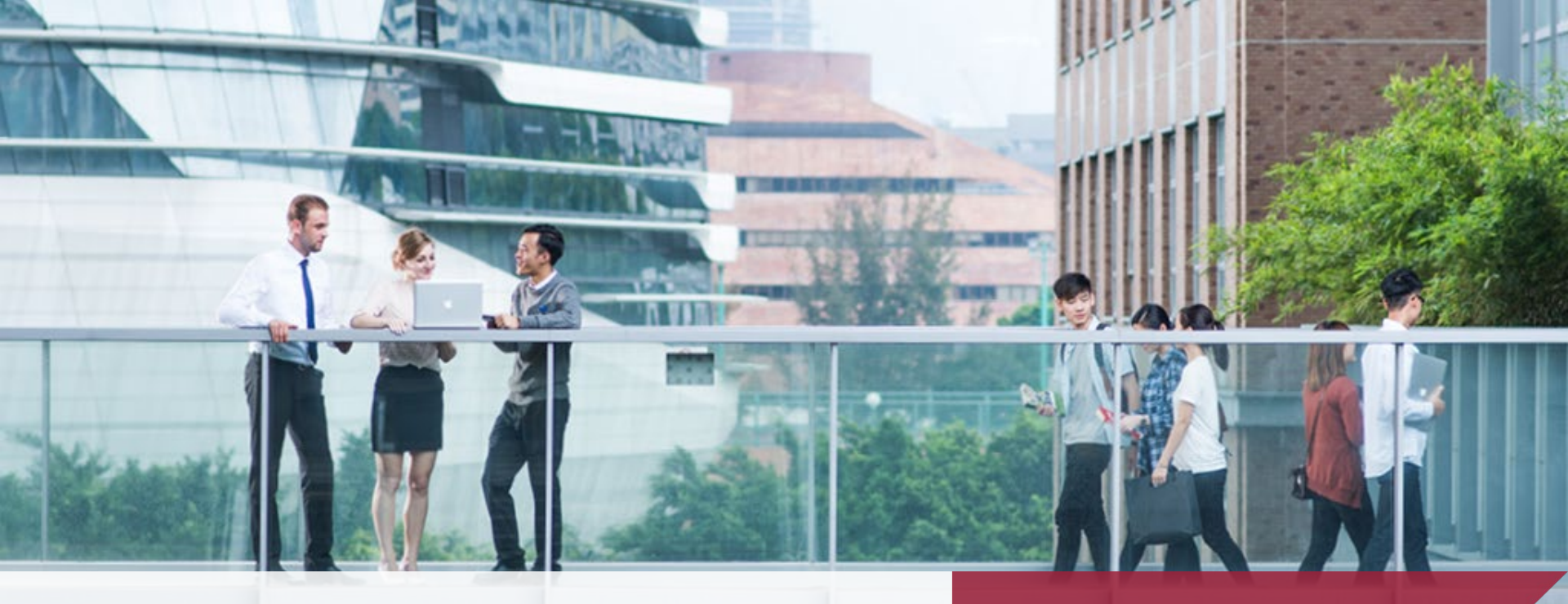

### Clinical Placement System (CLIPS) Student Guide for Timesheet APSS

10 May 2023

THE HONG KONG POLYTECHNIC UNIVERSITY 香港理工大學

> Opening Minds • Shaping the Future 啟迪思維 • 成就未來

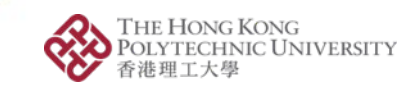

🕁 🔲 🚓 Incognito

### Login Clinical Placement System

🚸 Clinical Placement System | PolyU 🗙 🛛 🕂

→ C 🔒 clips.polyu.edu.hk

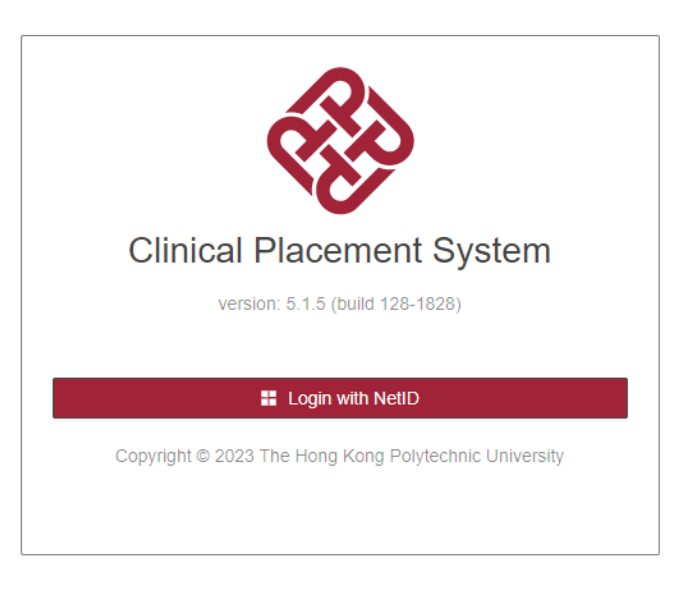

Visit URL https://clips.polyu.edu.hk and login with your NetID

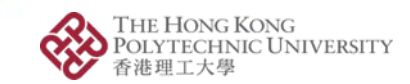

### **Choose Timesheet Function**

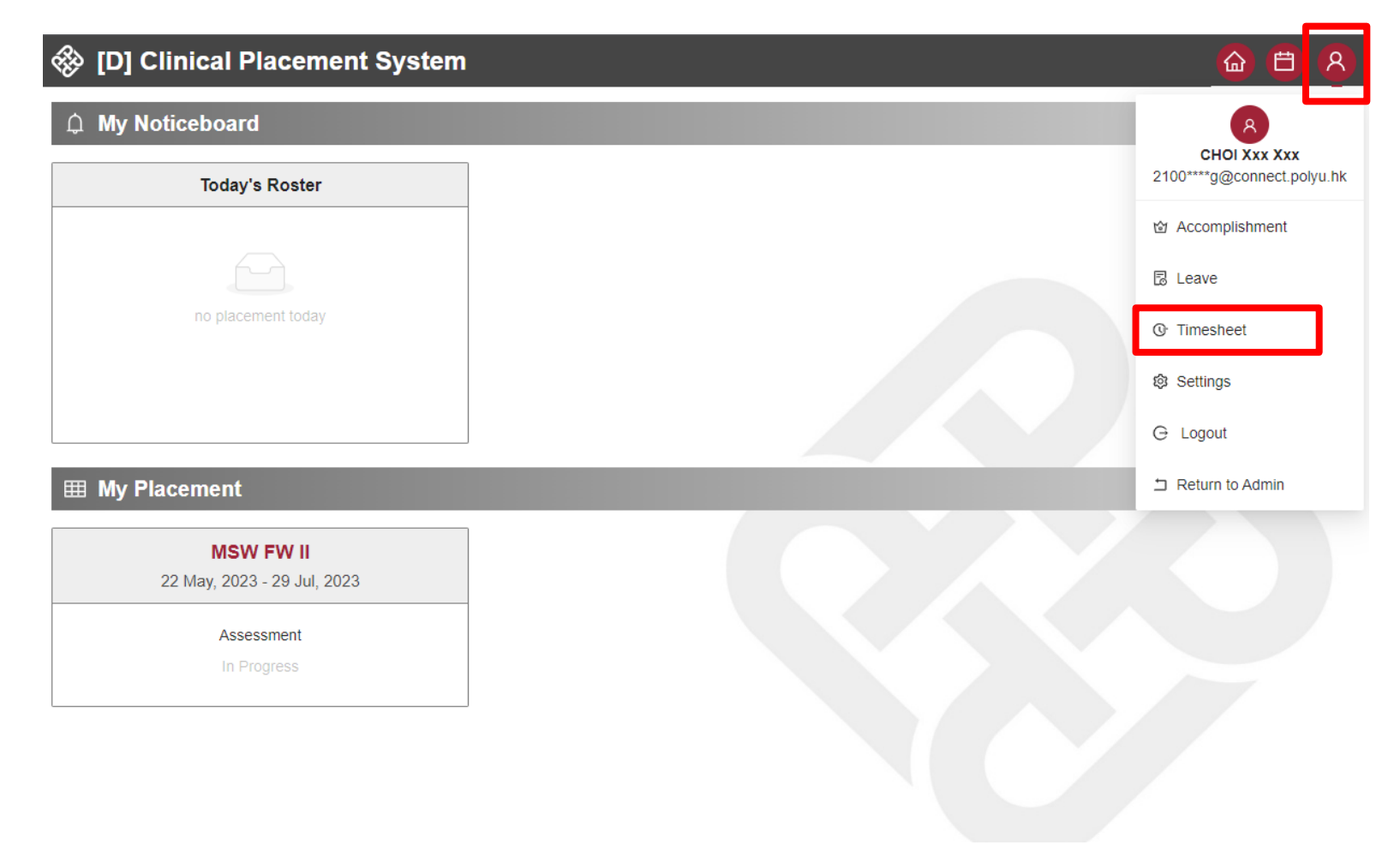

### Click "Timesheet" in User Menu to enter timesheet function

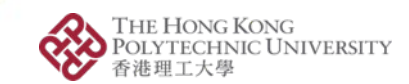

# Create Timesheet Record (1)

| 🛞 [D] Clinio           | cal Placeme    | ent System               |                |              |          |             |
|------------------------|----------------|--------------------------|----------------|--------------|----------|-------------|
| <b>()</b> Timesheet    |                |                          | _              |              | + Create | C Refresh   |
| <b>Year:</b> 2022-23 ∨ | Subject: MSW   | FW II V                  |                |              |          |             |
| Tenant                 | 💲 ् Year       | 💲 🔍 Subject              | 🗢 🔍 Student ID | 💲 ् Name     | Act      | ion         |
| ► APSS                 | 2022-23        | MSW FW II                | 2100****G      | CHOI Xxx Xxx | Ор       | en   Delete |
| 4                      | Create Times   | heet                     |                |              | ×        | ÷           |
| Timesheet Records      | * Tenant:      | APSS                     |                |              | ×        |             |
| Date Q                 | * Year:        | 2022-23                  |                |              | ~        | Q Action    |
|                        | * Subject :    | MSW FW II                |                |              | $\sim$   |             |
|                        | * Student ID : | 2100****G / CHOI Xxx Xxx |                |              | ~        |             |
|                        | * Date :       | 2023-05-22               |                |              | 白        |             |
| :0                     | * Time:        | 09:00                    | → 12:00        |              | C        |             |
|                        | * Activity :   | Orientation              |                |              | ~        |             |
|                        | Remark:        |                          |                |              |          |             |
|                        |                |                          |                | Create       | Cancel   |             |

Select the "Year" & "Subject". Click "Create" to timesheet record

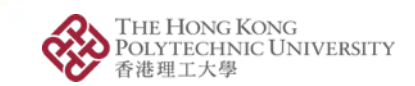

# Create Timesheet Record (2)

| Ŕ            | [D] Cli      | nical Pla  | cem    | ient Sys    | tem  | I          |        |             |       |        |             |              |                 | 교      |        | 8      |
|--------------|--------------|------------|--------|-------------|------|------------|--------|-------------|-------|--------|-------------|--------------|-----------------|--------|--------|--------|
| ট্র <b>T</b> | imeshe       | et         |        |             |      |            |        |             |       |        |             |              | + Cr            | eate   | C Re   | efresh |
| Year:        | 2022-23      | ∨ Subject: | MSV    | N FW II     |      |            | $\vee$ |             |       |        |             |              |                 |        |        |        |
|              | Tenant       | ‡ ୍ Ye     | ear    | <b>\$</b> 0 | Subj | ect        |        | <b>\$</b> Q | Stude | nt ID  | <b>\$</b> Q | Name         |                 | Action |        |        |
| •            | APSS         | 20         | )22-23 |             | MSV  | V FW II    |        |             | 2100* | ***G   |             | CHOI Xxx Xxx |                 | Open   | Delet  | е      |
|              |              |            |        |             |      |            |        |             |       |        |             |              |                 |        |        | ×.     |
|              |              |            |        |             |      |            |        |             |       |        |             |              |                 |        |        |        |
| Timesh       | neet Records | ;          |        |             |      |            |        |             |       |        |             |              |                 |        |        |        |
| Date         | (            | Start Time | Q      | End Time    | Q    | No of Hour | Q      | Activity    | Q     | Remark | C           | Status Q     | Supervisor Appr | oval   | a      | Action |
| 2023-        | 05-22        | 09:00:00   |        | 12:00:00    | Ň    | 3.00       | ``     | Orientation | `     |        |             | Preparing    |                 |        |        | Delete |
|              |              |            |        |             |      |            |        |             |       |        |             |              | Total 1 record  | 1 >    | 10 / p | oage ∨ |

Timesheet record create success!

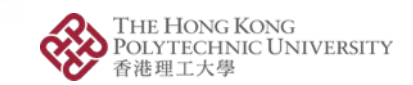

# Timesheet Submission (1)

| ÷     | [D] CI      | inical Pla   | cem   | nent Sys | tem  | I          |        |             |          |        |             |                               |                  | <b>6</b> | Ħ      | 8      |
|-------|-------------|--------------|-------|----------|------|------------|--------|-------------|----------|--------|-------------|-------------------------------|------------------|----------|--------|--------|
| ট T   | imeshe      | et           |       |          |      |            |        |             |          |        |             |                               | + Cre            | ate      | C Re   | fresh  |
| Year: | 2022-23     | ∨ Subject:   | MS\   | W FW II  |      |            | $\vee$ |             |          |        |             |                               |                  |          |        |        |
|       | Tenant      | ‡ ୍ Ye       | ar    | ¢ C      | Subj | ect        |        | \$          | ् Studer | nt ID  | <b>\$</b> Q | Name                          |                  | Action   |        |        |
| •     | APSS        | 20           | 22-23 |          | MSV  | V FW II    |        |             | 2100**   | ***G   |             | CHOI Xxx Xxx                  |                  | Open     | Delete | ł      |
| 4     |             |              |       |          |      |            |        |             |          |        |             |                               |                  |          |        | F      |
|       |             |              |       |          |      |            |        |             |          |        |             |                               |                  |          |        |        |
|       |             |              |       |          |      |            |        |             |          |        |             |                               |                  |          |        |        |
| Times | heet Record | s            |       |          |      |            |        |             |          |        |             |                               |                  |          |        |        |
| Date  |             | ् Start Time | Q     | End Time | Q    | No of Hour | Q      | Activity    | Q        | Remark | (           | ર Status ્                    | Supervisor Appro | val      | ۹ ۲    | Action |
| 2023  | -05-22      | 09:00:00     |       | 12:00:00 |      | 3.00       |        | Orientation |          |        |             | <ul> <li>Preparing</li> </ul> |                  |          | (      | Selete |
|       |             |              |       |          |      |            |        |             |          |        |             |                               | Total 1 record < | 1 >      | 10 / p | age ∨  |

### Click Open Button

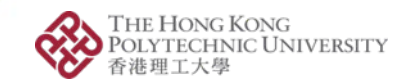

# **Timesheet Submission (2)**

#### 🚸 [D] Clinical Placement System

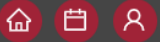

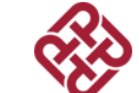

The Hong Kong Polytechnic University Department of Applied Socal Sciences Time Sheet for Fieldwork Placement (MSW FW II)

| Student:<br>Agency / Unit: | 2100****G / CHOI Xx<br>Cheng Shing Fung D           | x Xxx (蔡**)<br>istrict Elderly Centre (Sh | amshuipo)         | Time Period: | Summary<br>Summary<br>Week 0 (2023-05-22 - 2023-05-28)<br>Week 1 (2023-05-29 - 2023-06-04)                                                                                                    |
|----------------------------|-----------------------------------------------------|-------------------------------------------|-------------------|--------------|----------------------------------------------------------------------------------------------------|
|                            | Total Placement <u>3</u><br>Hours:                  | Summay of t                               | Cumculative Hours |              | Week 2 (2023-06-05 - 2023-06-11)           Week 3 (2023-06-12 - 2023-06-18)           Week 4 (2023-06-19 - 2023-06-25)           Week 5 (2023-06-26 - 2023-07-02)           Week 6 (2023-07-03 - 2023-07-02)           Week 7 (2023-07-10 - 2023-07-16)           Week 8 (2023-07-17 - 2023-07-23)           Week 9 (2023-07-24 - 2023-07-30) |
|                            | Supervision<br>Hours:                               |                                           |                   |              |                                                                                                    |
|                            |                                                     | Individual                                | Group             | Total        |                                                                                                    |
|                            | On-site                                             | 0                                         | 0                 | 0            |                                                                                                    |
|                            | Off-site                                            | 0                                         | 0                 | 0            |                                                                                                    |
|                            | Total                                               | 0                                         | 0                 | 0            |                                                                                                    |
|                            | Live Supervision<br>Hours *:<br>* The hours have be | en counted as on-site                     | supervision hour  |              |                                                                                                    |

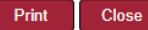

### Select submission "Time Period"

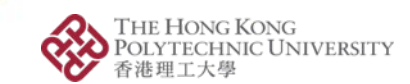

### Timesheet Submission (3)

| 🚸 [D] C                                                                        | linical Placement Syst                                                  | em                                                                                                    |                                      |                                                                                           |                            |                          | 🙆 🖨 🔗                            |
|--------------------------------------------------------------------------------|-------------------------------------------------------------------------|----------------------------------------------------------------------------------------------------|--------------------------------------|-------------------------------------------------------------------------------------------|----------------------------|--------------------------|----------------------------------|
|                                                                                |                                                                         |                                                                                                    | The Hong I<br>Departmen<br>Time Shee | Kong Polytechnic Universit<br>It of Applied Socal Sciences<br>t for Fieldwork Placement ( | ty<br>s<br>MSW FW II)      |                          |                                  |
| Student:<br>Agency / Uni                                                       | 2100****G / Cheng Shing                                                 | CHOI Xxx Xxx (蔡**)<br>Fung District Elderly Centre (Shams                                                                                                    | huipo)                               |                                                                                           |                            | Time Period:<br>Status:  | Week 0 (2023-05-22 - 2023-05-28) |
| Time                                                                           | 2023-05-22 (Mon)                                                        | 2023-05-23 (Tue)                                                                                                    | 2023-05-24 (Wed)                     | 2023-05-25 (Thu)                                                                          | 2023-05-26 (Fri)           | 2023-05-27 (Sat)         | 2023-05-28 (Sun)                 |
| АМ                                                                             | 09:00 - 12:00 (3.00 hour)<br>Orientation                                |                                                                                                    |                                      |                                                                                           |                            |                          |                                  |
| PM                                                                             |                                                                         |                                                                                                    |                                      |                                                                                           |                            |                          |                                  |
| Evening                                                                        |                                                                         |                                                                                                    |                                      |                                                                                           |                            |                          |                                  |
| Total Hours                                                                    | 3                                                                       | 0                                                                                                    | 0                                    | 0                                                                                         | 0                          | 0                        | 0                                |
| This Week:<br>Fieldwork Hou<br>Cumulative To<br>Present Total<br>Supervision h | urs (a): <u>3</u><br>otal B/F (b): <u>0</u><br>(a+b): <u>3</u><br>ours: | hrshrs |                                      | Cumulative supervision f<br>On-Site B/F:<br>Off-Site B/F:<br>Present Total:               | hours:<br>0<br>0<br>0<br>0 | ual Group<br>0<br>0<br>0 | Total<br>0<br>0<br>0             |
| (Individual on<br>(Individual off<br>Live Supervis                             | site): <u>0</u><br>site): <u>0</u><br>ion: <u>0</u>                     | is (Group on-site):<br>hrs (Group off-site):<br>hrs                                                                                                    | 00                                   | hrs<br>hrs<br>Live Supervisor B/F:                                                        |                            | 0 Present Total          | 0                                |
|                                                                                |                                                                         |                                                                                                    |                                      |                                                                                           |                            | Submit                   | For Endorromant Brint Class      |

Click "Submit For Endorsement" to timesheet of the week

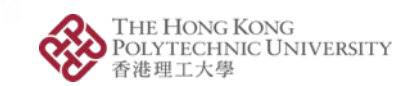

# Timesheet Submission (4)

| [D] Clinical Placement System   [D] Clinical Placement System   [D] Clinical Placement S |        |             |          |             |                |              |        |        |  |  |
|----------------------------------------------------------------------------------------------------|--------|-------------|----------|-------------|----------------|--------------|--------|--------|--|--|
| G Timesheet C Ref                                                                                                    |        |             |          |             |                |              |        |        |  |  |
| Year:         2022-23         V         Subject:         MSW FW II         V                                                                                                    |        |             |          |             |                |              |        |        |  |  |
|                                                                                                    | Tenant | <b>\$</b> Q | Year 🔶 ् | Subject 🔶 🔍 | Student ID 🔶 🔍 | Name         | Action |        |  |  |
| •                                                                                                    | APSS   |             | 2022-23  | MSW FW II   | 2100****G      | CHOI Xxx Xxx | Open   | Delete |  |  |
|                                                                                                    |        |             |          |             |                |              |        | ÷.     |  |  |

#### **Timesheet Records**

| Date       |        | Q Start Time  | ۹    | End Time   | Q    | No of Hour | Q | Activity Q     | Remark       | Q   | Status                        | २ Sup | rvisor Approval | Q    | Action      |
|------------|--------|---------------|------|------------|------|------------|---|----------------|--------------|-----|-------------------------------|-------|-----------------|------|-------------|
| 2023-05-2  | 22     | 09:00:00      |      | 12:00:00   |      | 3.00       |   | Orientation    |              |     | <ul> <li>Reviewing</li> </ul> |       |                 |      | Delete      |
|            |        |               |      |            |      |            |   |                |              |     |                               | Total | record < 1 >    | 10 / | page $\vee$ |
|            |        | 0             |      | 0          |      |            |   |                |              |     |                               |       |                 |      |             |
|            |        |               |      |            | - 1  |            |   |                |              |     |                               |       |                 |      |             |
| Individual |        | Group         | )    | Total      |      |            |   |                |              |     |                               |       |                 |      |             |
| 0          |        | 0             |      | 0          |      |            |   |                |              |     |                               |       |                 |      |             |
| 0          |        | 0             |      | 0          |      |            |   |                |              |     |                               |       |                 |      |             |
|            | 0      | Present Total |      |            | )    |            |   |                |              |     |                               |       |                 |      |             |
| (          | Submit | For Endorseme | nt F | Print Clos | se 🗸 |            |   |                |              |     |                               |       |                 |      |             |
|            | Clie   | ck "Clo       | se"  | buttor     | n af | ter sub    | m | ission. Record | status is up | bda | ated as                       | "R    | eviewing        | "    |             |

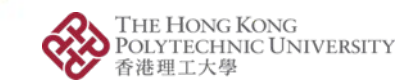

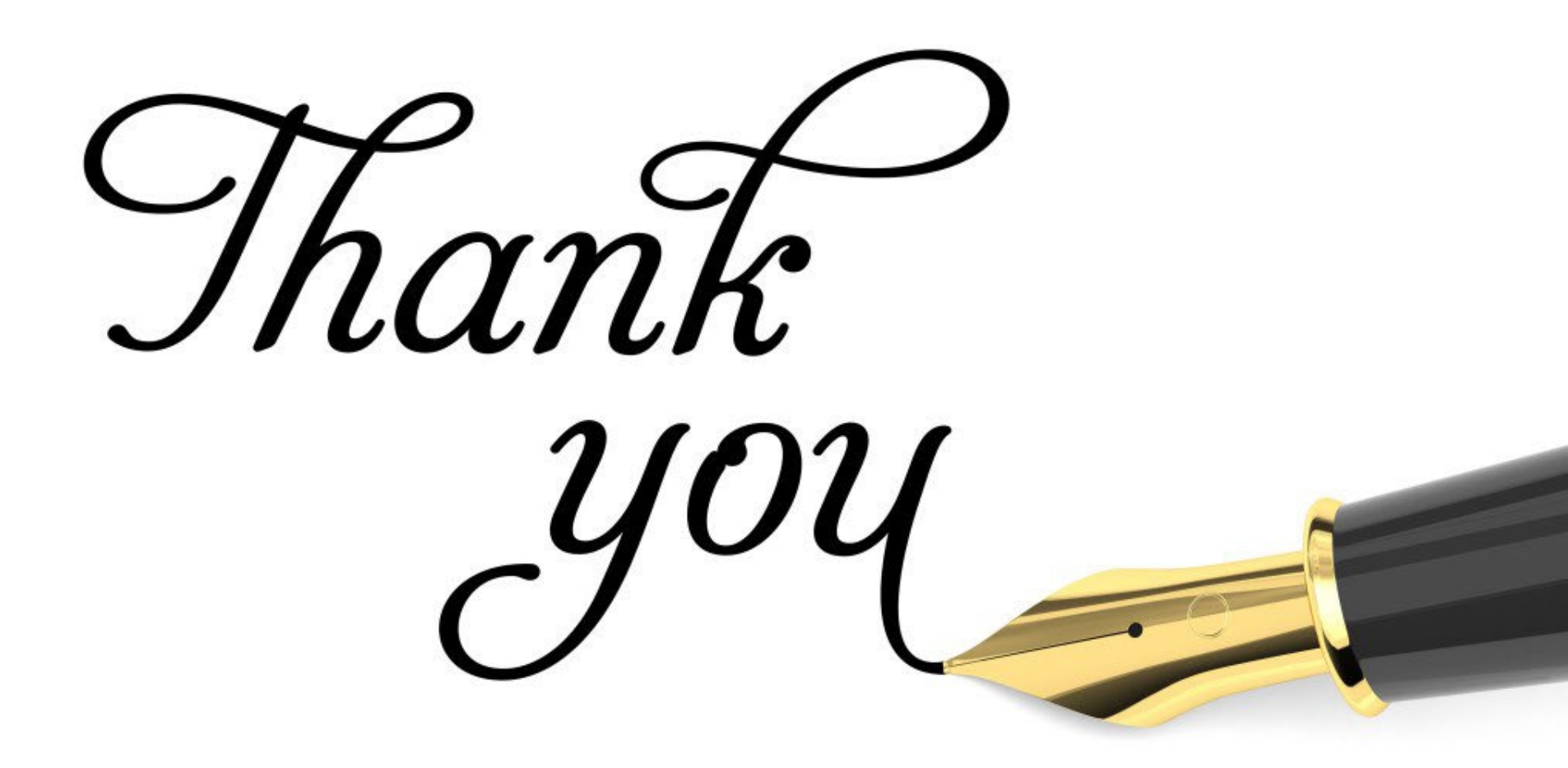

Opening Minds • Shaping the Future • 啟迪思維 • 成就未來